# Zoom,Miroを使った オンラインワークショップマニュアル

**Inclusive Design Solutions** 

- 1. Zoomを使ったオンラインワークショップの基本ルール
- 2. 途中で接続が切れてしまった場合の対処方法
- 3. 二つのソフト・アプリを切り替えて使う方法(例; zoomとmiro)
- 4. Zoomの導入方法
- 5. Miroの導入・使用方法

## Zoomを使ったオンラインワークショップの基本ルール

- 1. 開始したら、休憩時間など含めて終了ボタン(退出ボタン)はクリックしない。
- 2. 発言しない時(特に講義中)はマイクをミュートにしておく
- 3. ビデオ (カメラ) は基本的にオンにしておく
- 4. 万一途中で接続が切れてしまった時、退出してしまった場合
  - 招待メールのURLを再度クリックする
  - それでもだめな場合は、zoomの"参加"をクリックし、招待メール
    に記載されているミーティングIDとパスワードを入力して再参加
  - それでもダメな場合は主催者に電話で連絡

# Zoomを使ったオンラインワークショップのルール

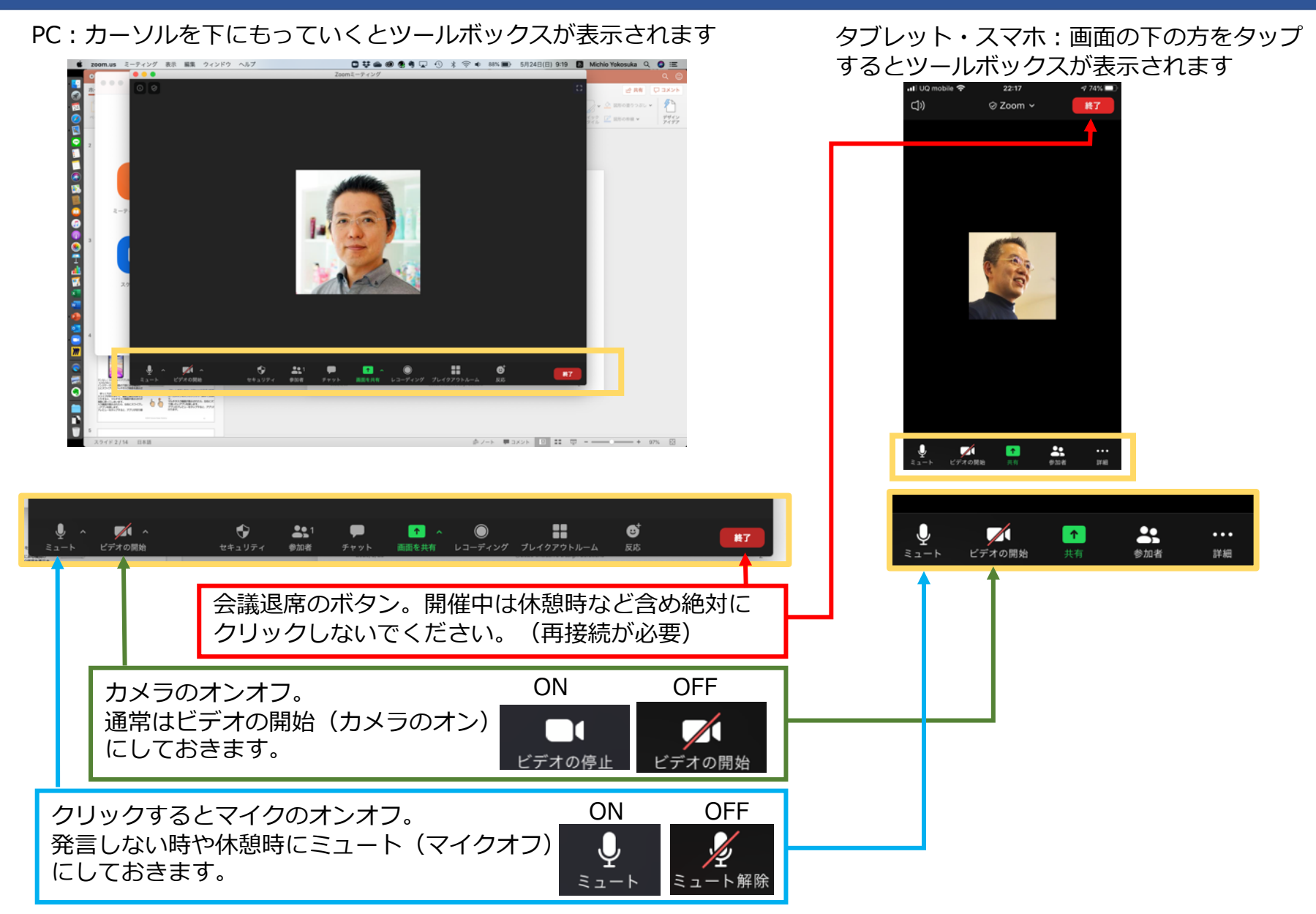

2020/6/2

# 途中でzoomが切れてしまった(退席してしまった)場合の対処方法

| 1.招待メールのURLをクレ | リック |
|----------------|-----|
|----------------|-----|

| 橫須賀 IDS <m.yokosuka@i-d-sol.com></m.yokosuka@i-d-sol.com>                                                                     | 合 受信 - I-D-Sol 16:38 |
|----------------------------------------------------------------------------------------------------|----------------------|
| 開催中のZoomミーティングに参加してください                                                                                                    |                      |
| 死先: 橫須賀 IDS <m.yokosuka@i-d-sol.com></m.yokosuka@i-d-sol.com>                                                                 |                      |
|                                                                                                    |                      |
| フィッシュ ニハガニ会切すて                                                                                                    |                      |
| Zoomミーティングに参加する<br>https://zoom.us/j/93993819786?pwd=SEJ3QlRrUXhZTnF0eUg0dlNGTGFy                                             | URLをクリック             |
| Zoomミーティングに参加する<br>https://zoom.us/j/93993819786?pwd=SEJ3QIRrUXhZTnF0eUg0dINGTGFy<br>ミーティングID: 939 9381 9786                  | URLをクリック             |
| Zoomミーティングに参加する<br>https://zoom.us/j/93993819786?pwd=SEJ3QlRrUXhZTnF0eUg0dlNGTGFy<br>ミーティングID: 939 9381 9786<br>パスワード: 7AQBVj | URLをクリック             |

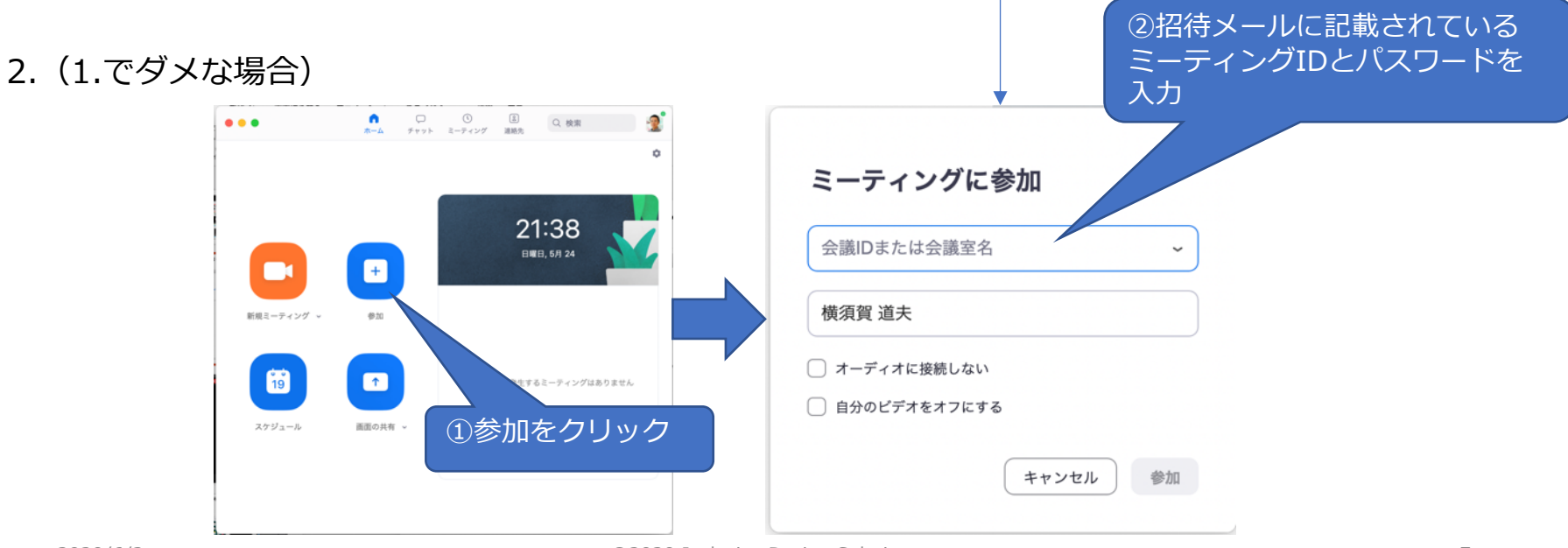

# 二つ以上のソフトを立ち上げて使う時の切り替え方法(PC)

Windows Altキーを押しながらTabキーを押す。Tabキーを押すたびに選択するソフトが切り替わる。 キーを離すと、最後に選択していたソフトが画面に表示される。

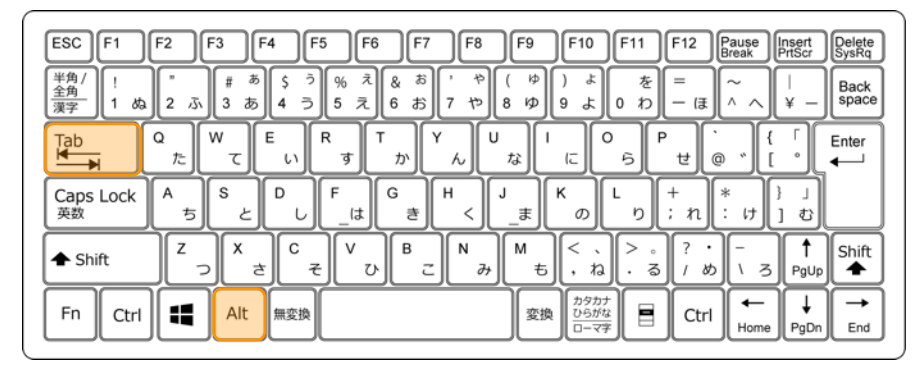

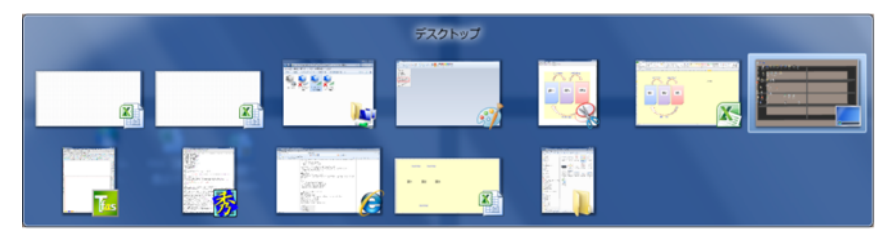

Mac commandキーを押しながらTabキーを押す。Tabキーを押すたびに選択するソフトが切り替わる。 キーを離すと、最後に選択していたソフトが画面に表示される。

| esc * * * 12 13 14 15 16 17 19 10 10 10 10 10 10 10 10 10 10 10 10 10                                                                                                    |       |
|----------------------------------------------------------------------------------------------------|-------|
| $\begin{array}{c} 1\\ 1\\ a\\ a\\ a\\ \end{array} \begin{pmatrix} \#\\ 3\\ \pi\\ 3\\ \pi\\ 3\\ \pi\\ 3\\ \pi\\ 3\\ \pi\\ 5\\ 7\\ 7\\ 7\\ 7\\ 7\\ 7\\ 7\\ 7\\ 7\\ 7\\ 7\\ 7\\ 7\\$                                                                                                    | elete |
| $Q_{\mathcal{L}} = \left[ \begin{array}{c} Q_{\mathcal{L}} \\ W_{\mathcal{T}} \\ U_{\mathcal{L}} \\ W_{\mathcal{T}} \\ U_{\mathcal{L}} \\ U_{\mathcal{L} \\ U_{\mathcal{L}} \\ U_{\mathcal{L}} \\ U_{\mathcal{L}} \\ U_$ | enter |
| $\begin{array}{c} \\ \text{control} \\ \text{A}_{5} \\ \text{S}_{\mathcal{E}} \\ \text{D}_{L} \\ \text{F}_{i} \\ \text{is} \\ \text{G}_{i} \\ \text{F}_{i} \\ \text{F}_{i} \\ $                                                                                                    | aturn |
| shift Z ? X t C V D B N M ( N N M ) / D Z / D Z                                                                                                    | shift |
| ・ (m) (光) (command ) (元) (元) (元) (元) (元) (元) (元) (元) (元) (                                                                                                    | F     |

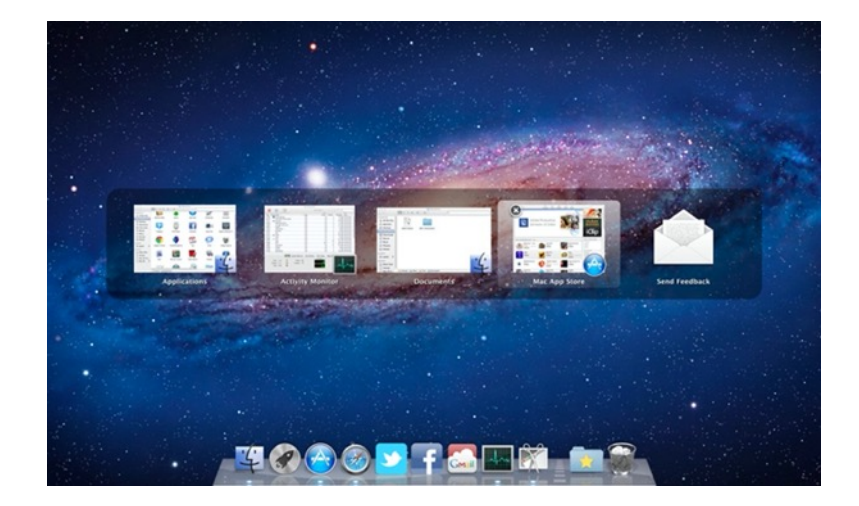

## ニつ以上のアプリを立ち上げて使う時の切り替え方法(スマホ・iPad)

### Android/「ホームボタンなし」のiPhoneでアプリ を切り替える(iPhone X/XS/XR/11など)

- 1. 「ホームインジケータ」(画面の下部にある横 長のバー)を上にスワイプし、マルチタスク画 面を表示させます。
- 2. このとき、ゆっくり少しだけ上にスワイプする のがコツです。スワイプが早すぎたり、画面上 部の方までスワイプしたりすると、マルチタス ク画面が表示されずにホーム画面に戻ってしま います。
- 3. マルチタスク画面が表示されたら、左右にスワ イプして使いたいアプリを探します。
- 4. アプリのプレビューをタップすると、アプリが 切り替わります。

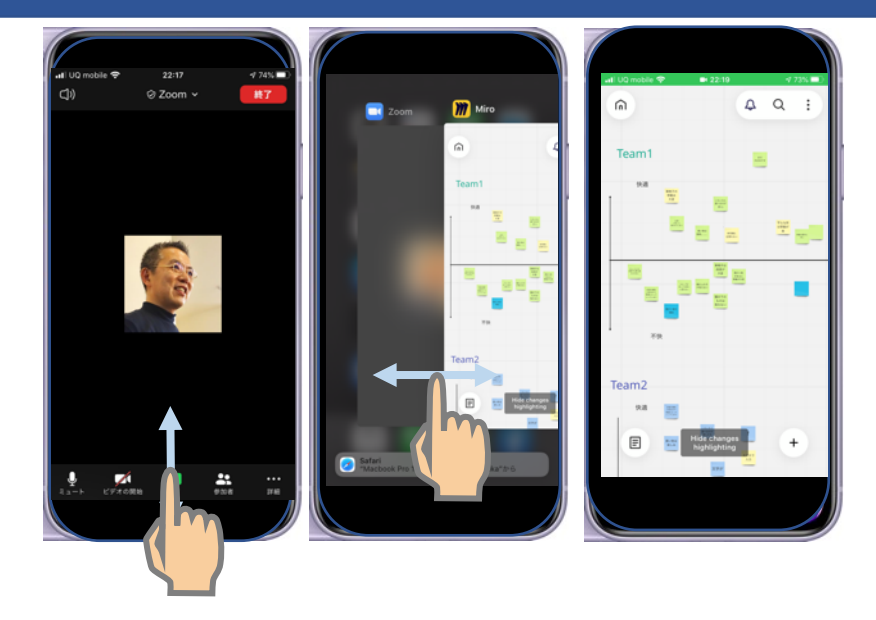

### 「ホームボタンあり」のiPhone (iPhone 6s/SE/7/8など) / iPadでアプリを切り替える

- 1. ホームボタンをダブルクリック(素早く2回押す) します。
- 2. マルチタスク画面が表示されたら、左右にスワイ プして使いたいアプリを探します。
- 3. アプリのプレビューをタップすると、アプリが切 り替わります。
- ※Androidはバージョンによって操作が異なるので 上記でうまくいかない時はマニュアル等で確認ください。

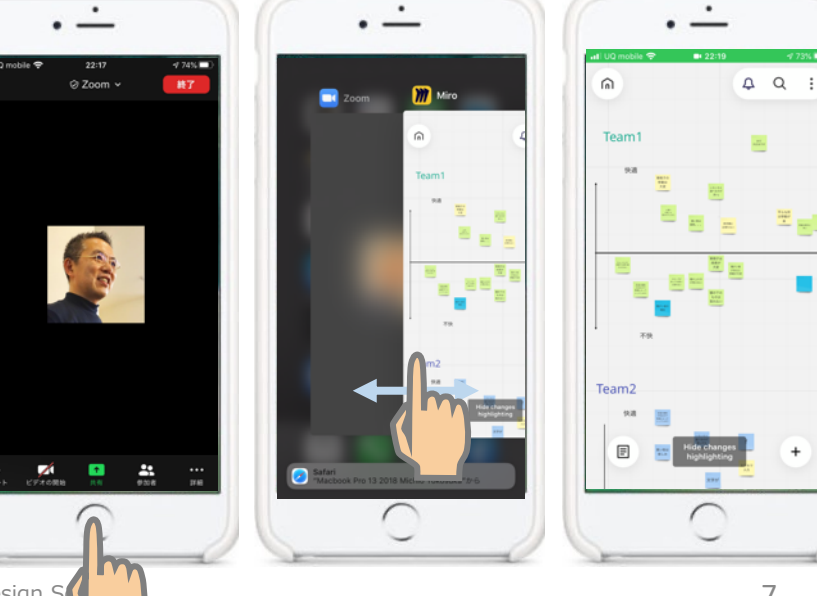

# 使用するオンラインシステムの導入・使用方法

・オンラインミーティングシステム Zoom

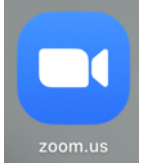

・オンラインホワイトボードシステム Miro

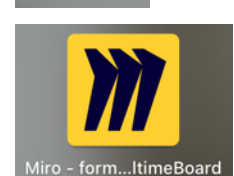

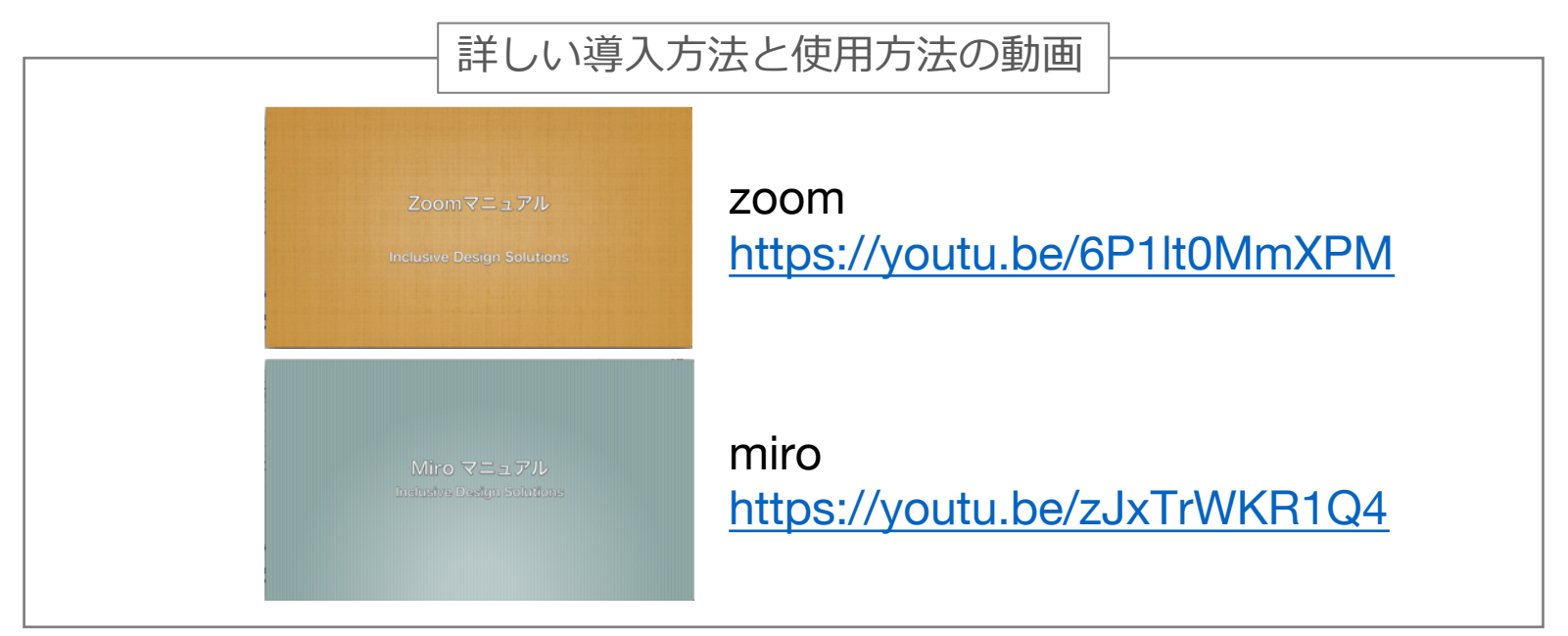

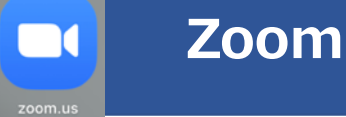

オンライン会議・Webinerのツール

- 安定度が高い
- 多人数の会議・Webinerが容易
- ・ 資料を使ったプレゼンが可能
- グループワークが可能
- チャットを使った講義中の質問、投票など可能
- Zoom内では同じソフト(excel等)を共有した同時作業はで きない

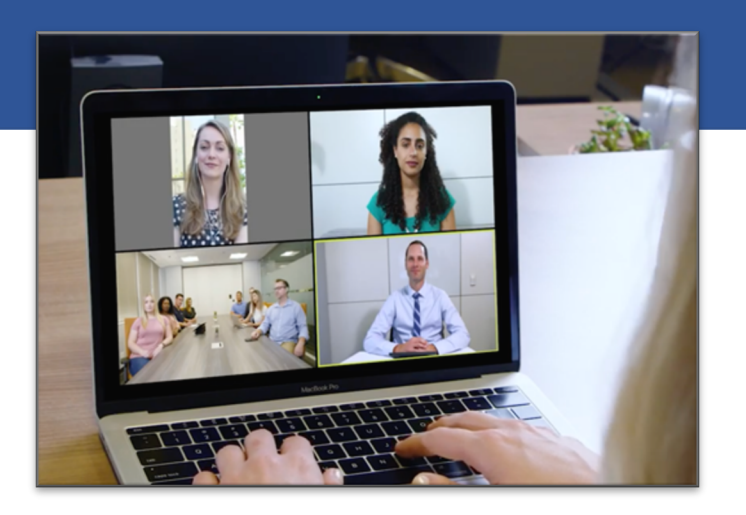

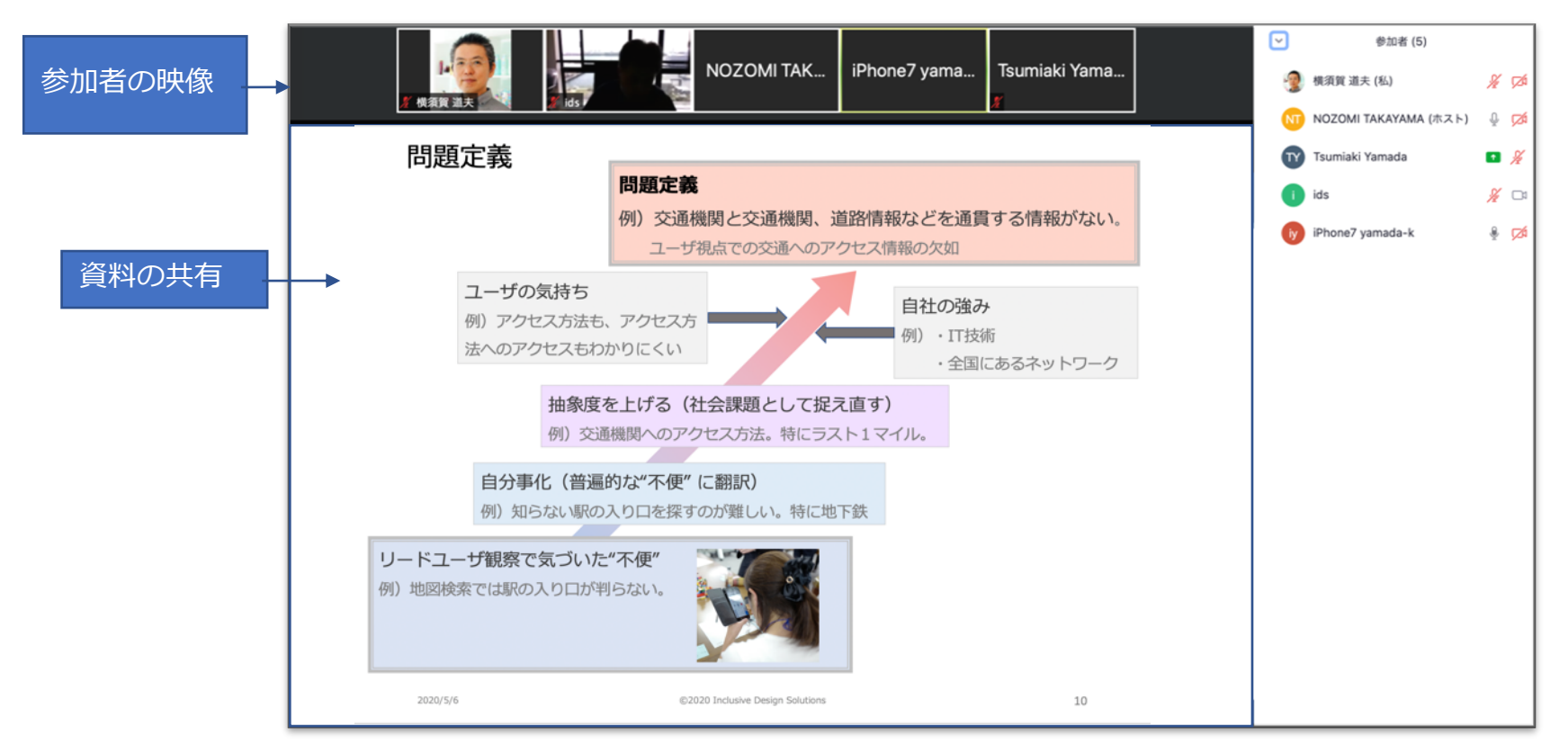

### Zoomの導入方法

#### ①会議案内のメール

|                                                                                                    | Ē                | ▶ ▶ ▶ ▶ ▶ ▶ ▶ ▶ ▶ ▶ ▶ ▶ ▶ ▶ ▶ ▶ ▶ ▶ ▶                                                                                        |                          |
|----------------------------------------------------------------------------------------------------|------------------|----------------------------------------------------------------------------------------------------|--------------------------|
| <b>横須賀 IDS <m.yokosuka@i-d-sol.com></m.yokosuka@i-d-sol.com></b><br>開催中のZoomミーティングに参加してください<br>宛先: 横須賀 IDS <m.yokosuka@i-d-sol.com></m.yokosuka@i-d-sol.com> |                  | □受信 - I-D-Sol 16:38                                                                                                    |                          |
| Zoomミーティングに参加する<br>https://zoom.us/j/93993819786?pwd=SEJ3QlRrUXhZTnF0<br>ミーティングID: 939 9381 9786<br>ノベスワード: 7AQBVj                                           | eUg0dINGTGFyUT09 |                                                                                                    |                          |
| URLをクリック                                                                                                    | zoom             | # USUVMED.DoomLus O<br>Google Google マップ Yahool JAPAN Yahool張勝葉庵 Facebook 日前ビジネスオンライン LFi Instagram not<br>モーディングを立ち上げる-Zaom | e the 50H0<br>サポート 日本語 - |
| ②zoomサイトが立ち上がる。<br>ここからzoomをダウンロード                                                                                                    |                  | プラウザから何も起こらなければ <b>をダウンロードして開始してくださいZoc</b>                                                                                  | Sm .                     |
|                                                                                                    |                  | Copyright 02000 Zay<br>77 ここをクリック                                                                                            | <u>@ ^&amp;7</u>         |

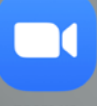

## **Zoomの導入方法**

③ダウンロードしたzoom.pkgをダブルク リックしてインストール

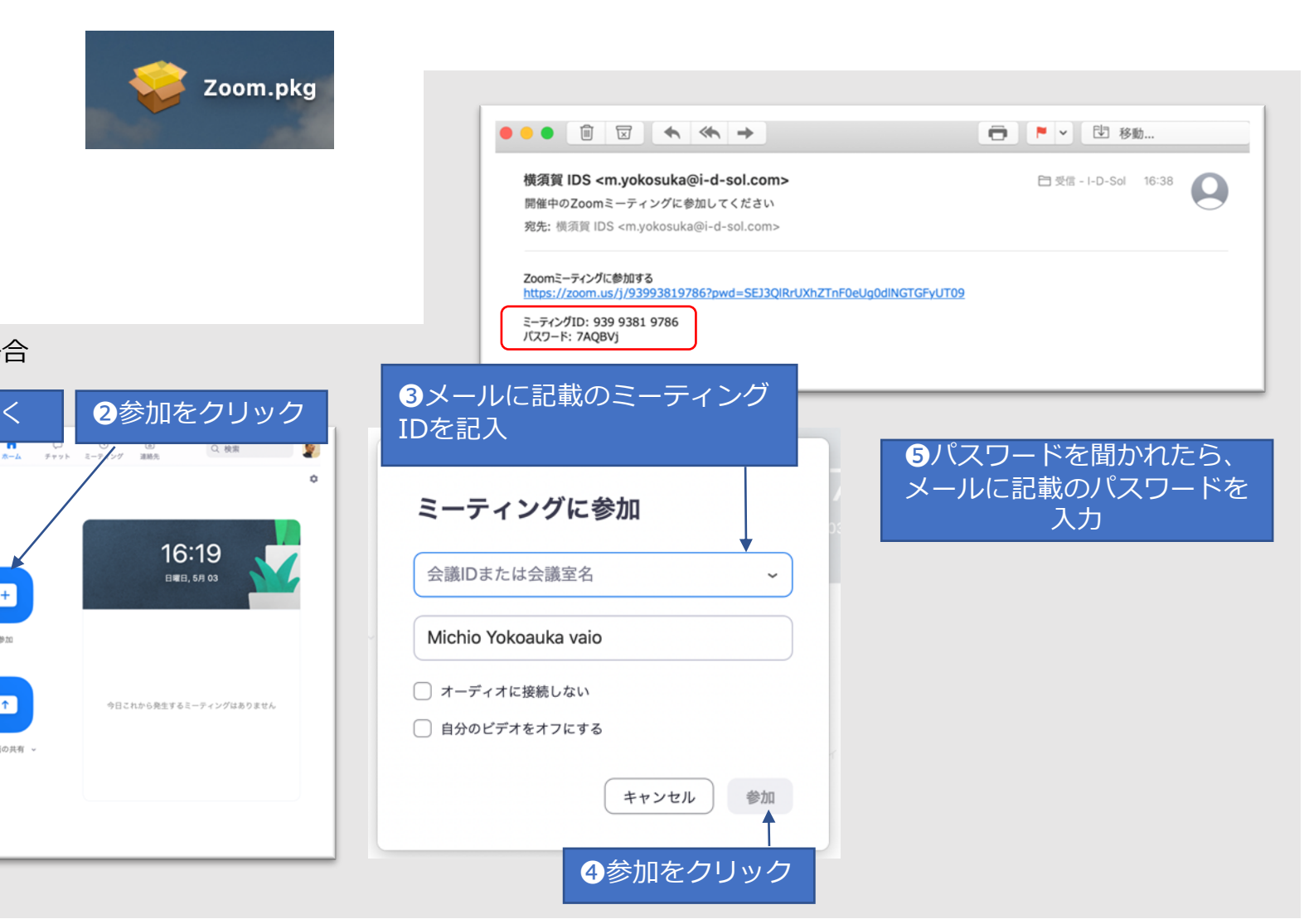

④zoomを開いて会議に参加

※参加できない場合

新規ミーティング 🗸

19

スケジュール

...

**1**zoomを開く

+

画面の共有 、

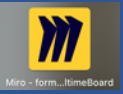

### miro オンライン上で複数チームが同時にポストイットを使ったワークショップが可能

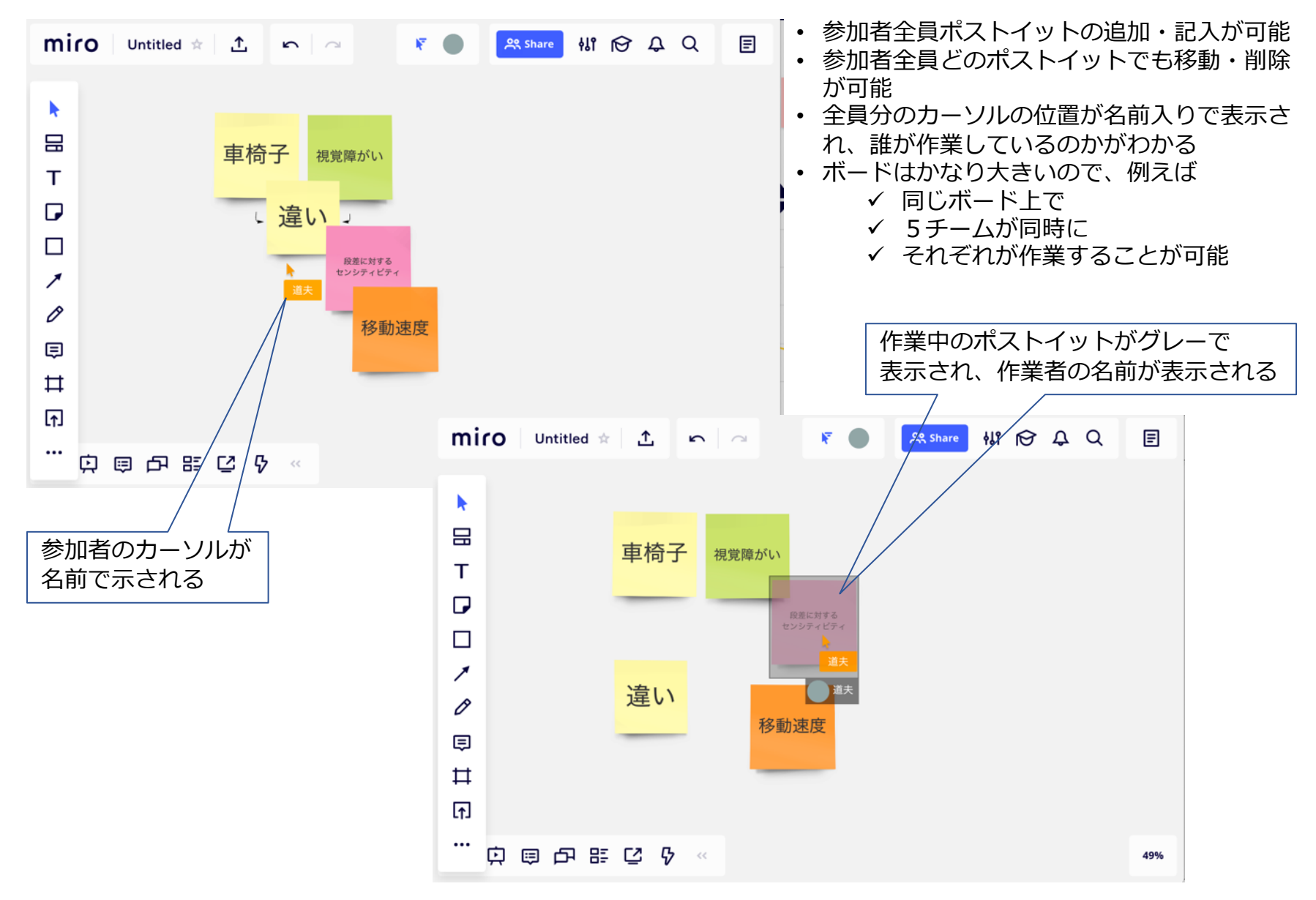

# **miroを使った3チームでのワークショップイメージ**

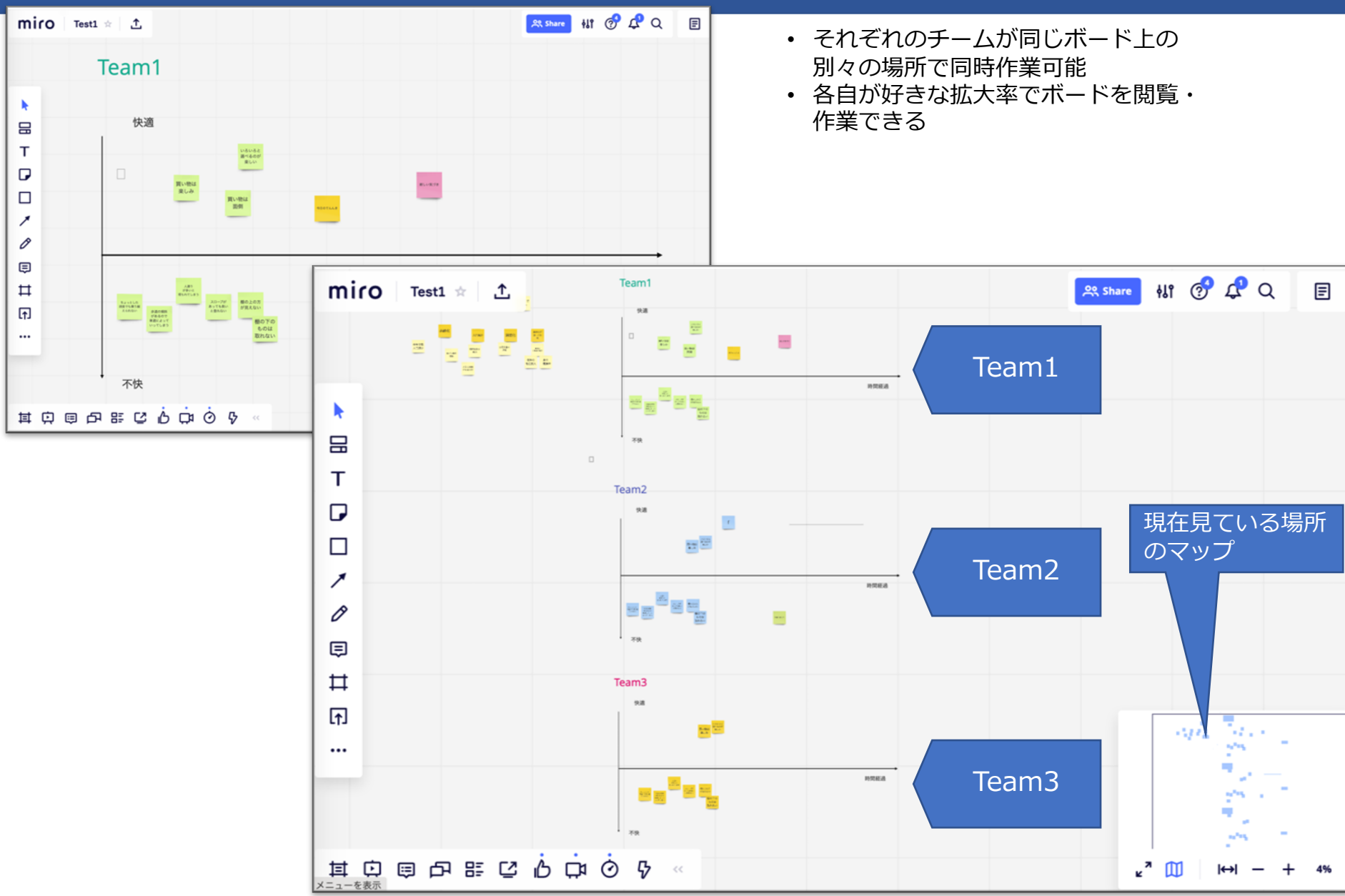

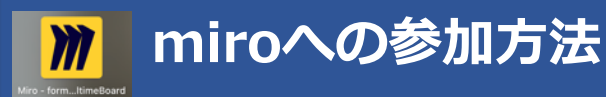

#### 参加依頼メール

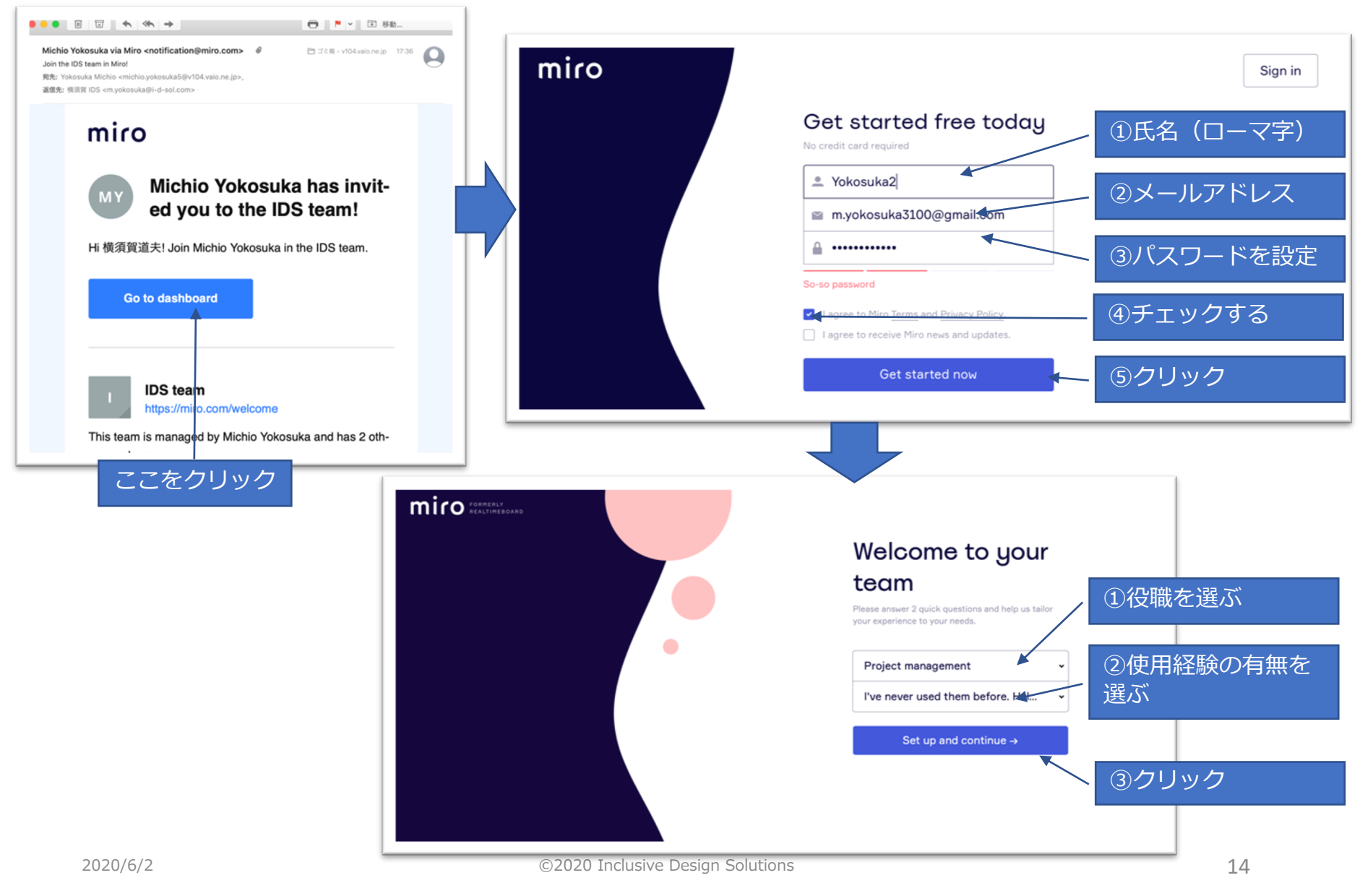

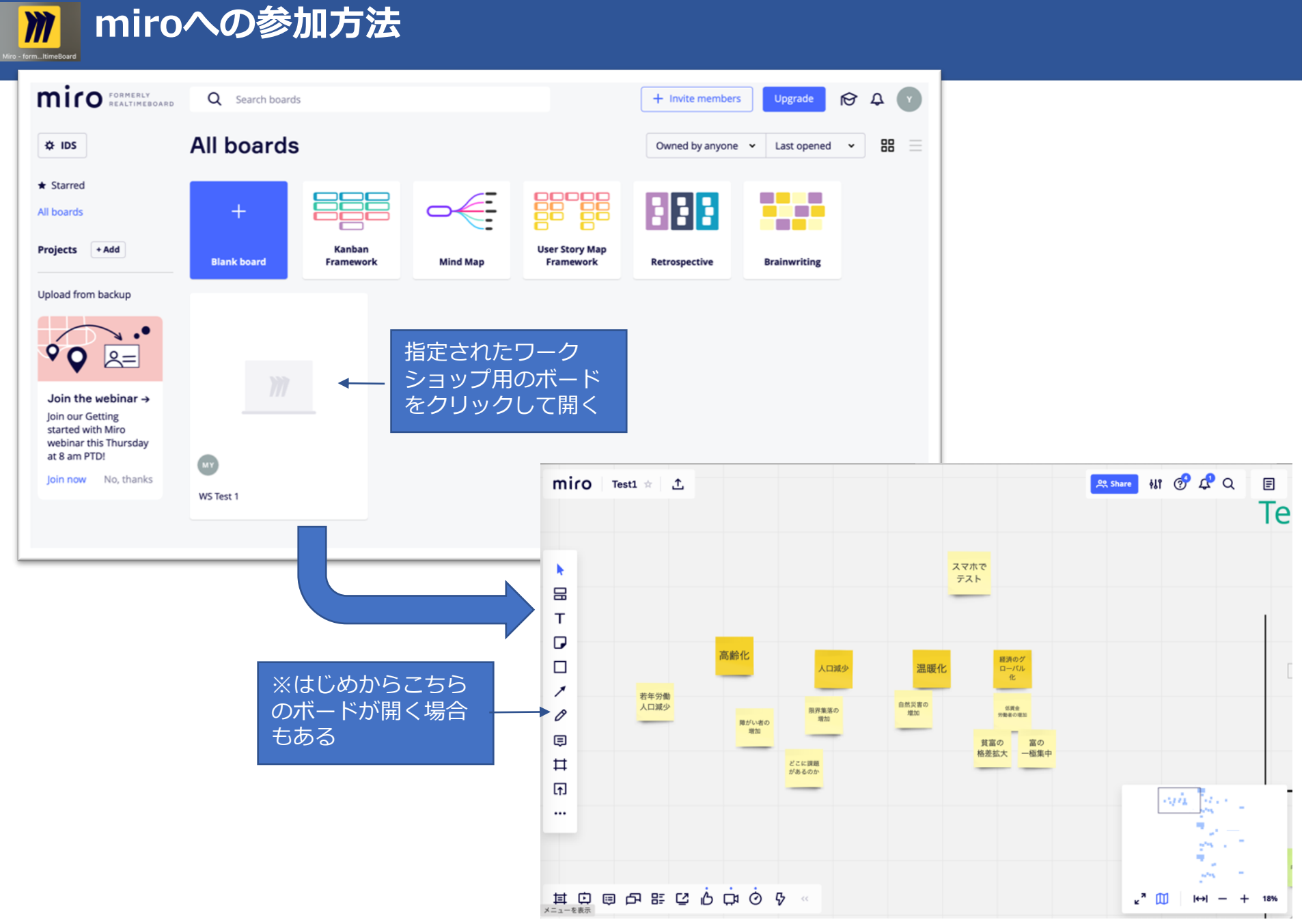

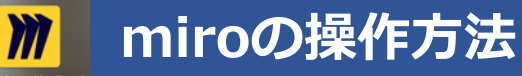

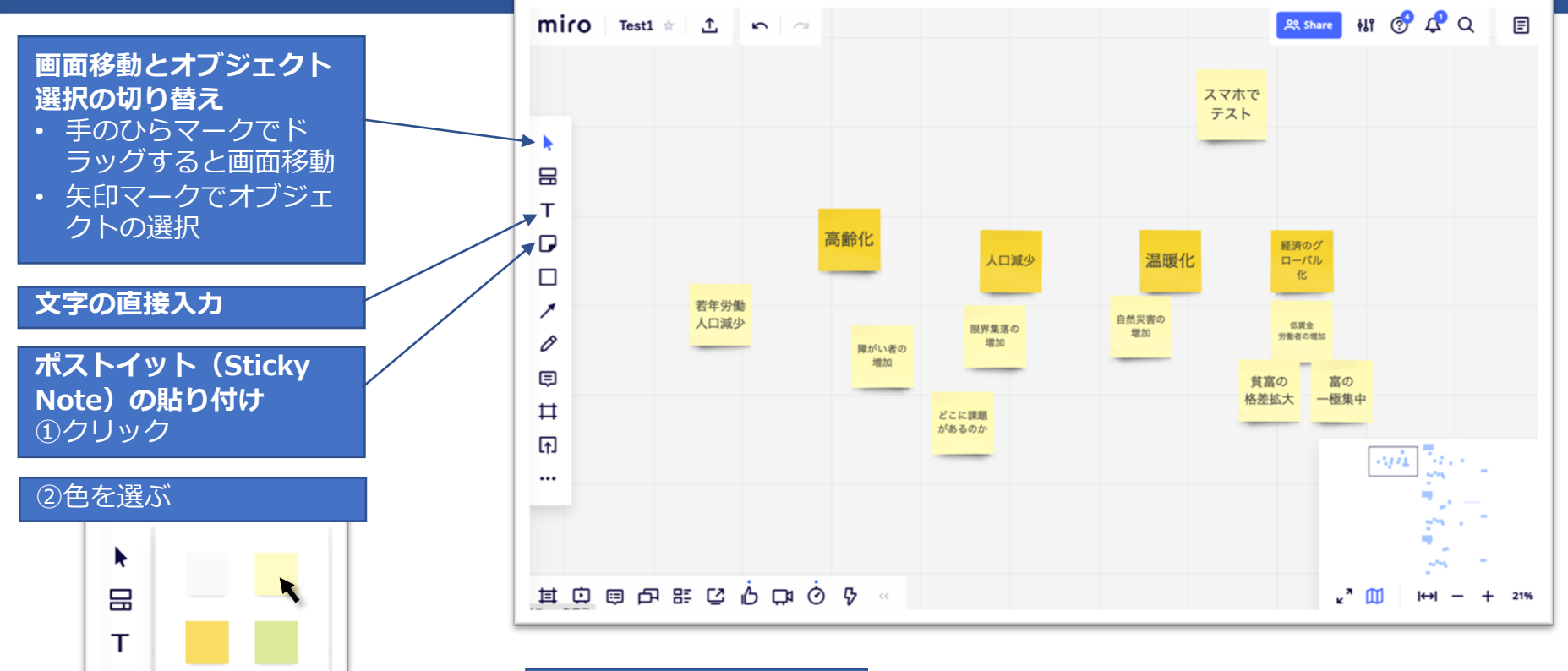

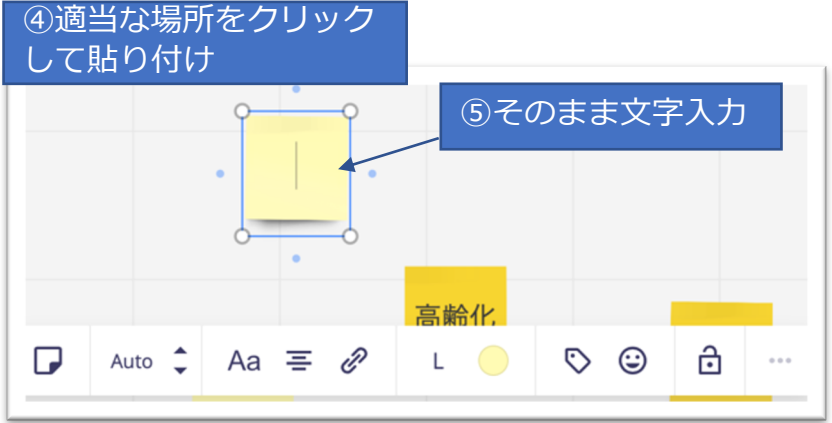

Bulk mode

1

▣

∩

...

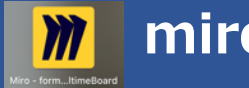

| miroの操作方法 |
|-----------|
|-----------|

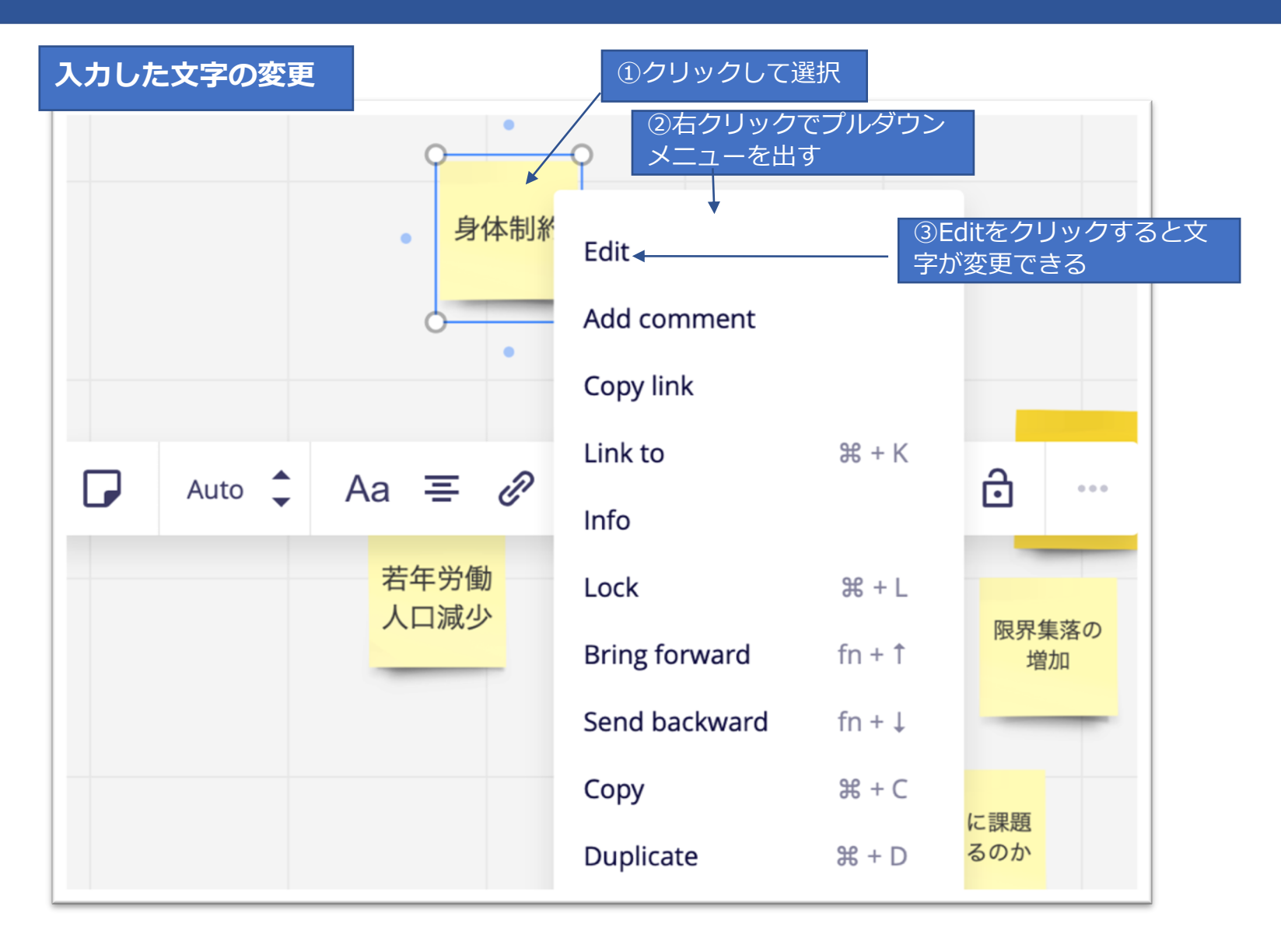

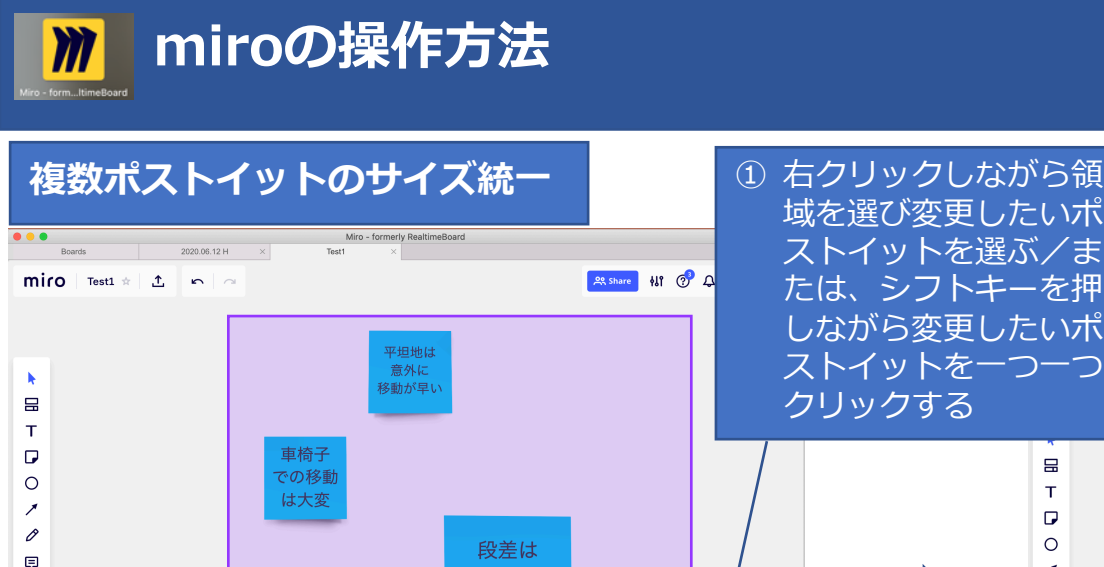

超えるのに

苦労する

Miro - formerly RealtimeBoard

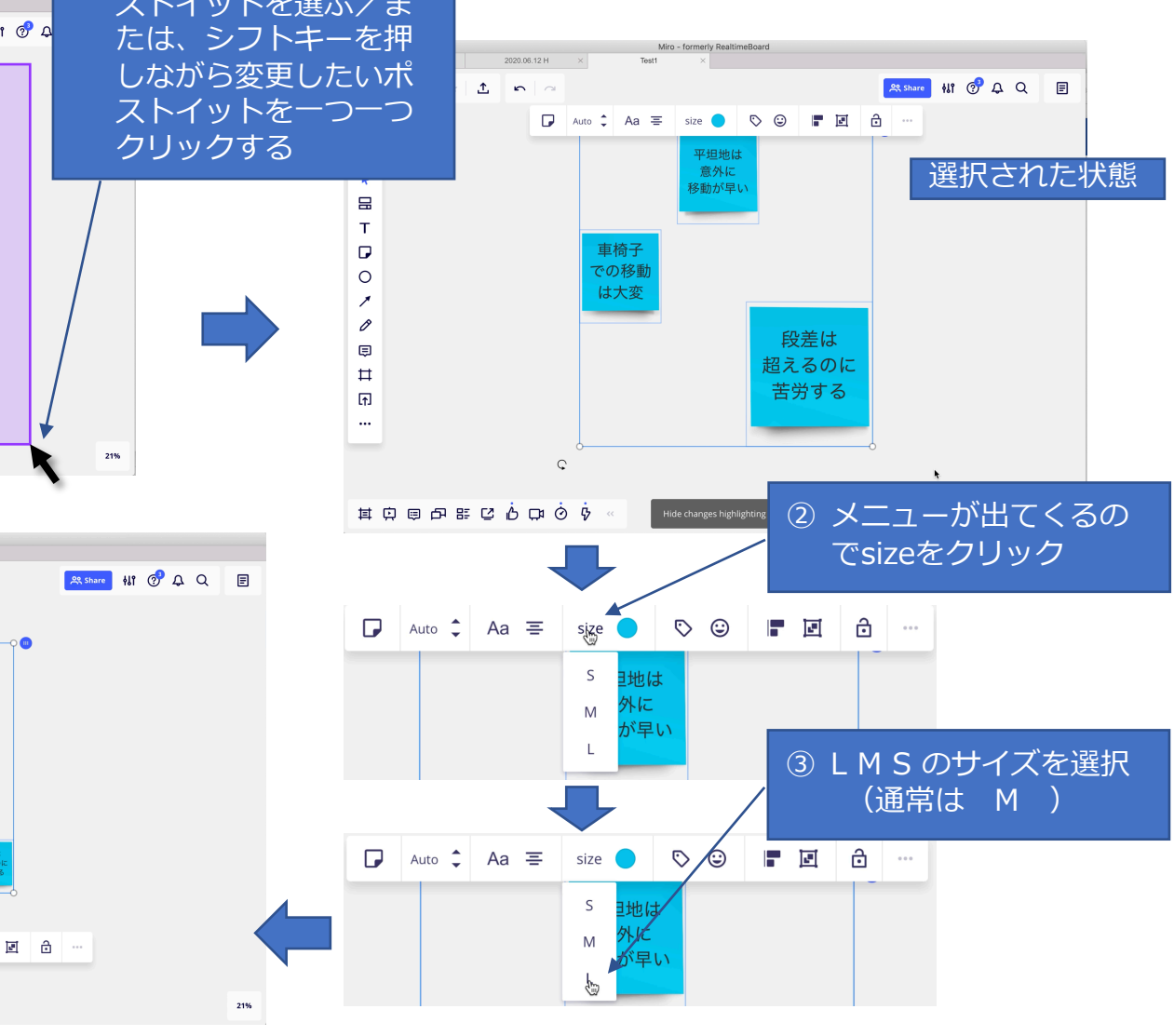

Test1

2020/6/2

₽

[↑]

...

I O O O B C O O O O

•••

Boards

2020.06.12 H ×

©2020 Inclusive Design Solutions